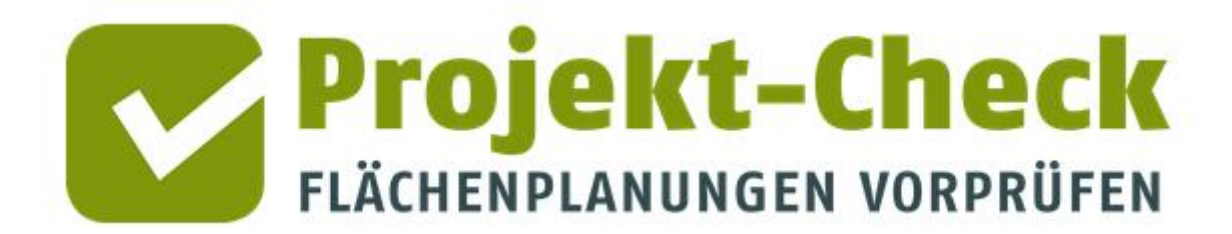

Methodische Erläuterungen zu den Auswertungen und Ergebnissen von Web-Check für Planungen mit der Nutzungsart "Wohnen" Web-Check

### Analysen für die Nutzungsart "Wohnen"

Dieses Dokument enthält methodische Erläuterungen zu den Auswertungen und Ergebnissen von Web-Check für Flächenausweisungen der Nutzungsart "Wohnen".

Im Detail sind dies die Analysen

- Bewohner/innen
- Erreichbarkeit
- Verkehr im Umfeld
- Landschaftsschutz
- Naturschutz
- Hochspannungsfreileitungen
- Folgekosten im Bereich der technischen Infrastrukturen
- Kommunale Einnahmen

### **Profi-Check**

Neben dem Online-Werkzeug Web-Check, auf den sich diese Methodikerläuterung bezieht, gibt es auch eine kostenfreie Profi-Variante für ArcGIS und QGIS namens "Profi-Check" mit einer Vielzahl weitere Auswertungsmöglichkeiten. Weitere Information zu Profi-Check finden Sie am Ende dieses Dokuments sowie unter <u>https://www.projekt-check.de/profi-check</u>.

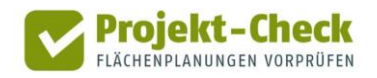

## Bewohner/innen

Inhalt

#### Methodik

Die Analyse "Bewohner/innen" schätzt die Anzahl und die Altersstruktur der zukünftigen Bewohner/innen des analysierten Neubaugebiets.

Die Schätzung der Anzahl und der Altersstruktur der zukünftigen Bewohner/innen des Neubaugebiets erfolgt in vier Schritten:

- Im ersten Schritt wird die Anzahl der Wohneinheiten (WE) im Plangebiet ermittelt.
- Im zweiten Schritt wird der Anteil der Wohneinheiten in Mehrfamilienhäusern bestimmt.
- Im dritten Schritt wird die Anzahl der Bewohner/innen im Plangebiet geschätzt.
- Im viertem Schritt wird die Altersstruktur der Bewohner/innen geschätzt.

Diese vier Schritte werden auf den nachfolgenden Seiten im Detail erläutert.

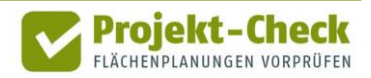

### Schritt 1

### Schritt 1: Anzahl der Wohneinheiten

In einem ersten Schritt wird die Anzahl der Wohneinheiten im Plangebiet ermittelt.

Diese errechnet sich aus der in der Projektdefinition festgelegten Flächengröße (Bruttowohnbauland in Hektar) und der dort ebenfalls durch Auswahl eines Gebietstyps festgelegten Wohnungsdichte, angegeben in Wohneinheiten (WE) pro Hektar Bruttowohnbauland.

Anzahl Wohneinheit (WE)

Bruttofläche in Hektar (aus Projektdefinition) Wohndichte in WE / ha (brutto) (aus Projektdefinition)

Die auswählbaren Gebietstypen haben folgende Wohnungsdichte:

=

• Gebietstyp "Einfamilienhäuser auf großen Grundstücken": 8 WE / ha Bruttowohnbauland

Х

- Gebietstyp "Einfamilienhausgebiet mit wenigen Doppelhäusern": 13 WE / ha Bruttowohnbauland
- Gebietstyp "Einzel-, Doppel- und Reihenhäuser": 20 WE / ha Bruttowohnbauland
- Gebietstyp "Doppel-, Reihen- und Mehrfamilienhäuser": 30 WE / ha Bruttowohnbauland
- Gebietstyp "Reihenhäuser und Stadtvillen": 50 WE / ha Bruttowohnbauland
- Gebietstyp "Geschosswohnungsbau": 80 WE / ha Bruttowohnbauland

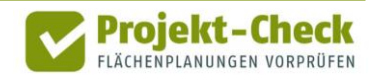

#### Schritt 2

### Schritt 2: Anteil der Wohnungen in Mehrfamilienhäusern

Wie die Ausführungen zum nachfolgenden zweiten Berechnungsschritt im Detail erläutern, unterscheiden sich die Haushaltsstrukturen in Ein- und Zweifamilien- bzw. Reihenhäusern im statistischen Mittel deutlich von denen in Mehrfamilienhäusern. Aus diesem Grund muss der Anteil der Wohnungen in Mehrfamilienhäusern festgelegt werden.

Web-Check geht dabei standardmäßig von den folgenden Anteilen aus:

- Gebietstyp "Einfamilienhäuser auf großen Grundstücken": 0% in Mehrfamilienhäusern
- Gebietstyp "Einfamilienhausgebiet mit wenigen Doppelhäusern": 0% in Mehrfamilienh.
- Gebietstyp "Einzel-, Doppel- und Reihenhäuser": 0% in Mehrfamilienhäusern
- Gebietstyp "Doppel-, Reihen- und Mehrfamilienhäuser": 40% in Mehrfamilienhäusern
- Gebietstyp "Reihenhäuser und Stadtvillen": 60% in Mehrfamilienhäusern
- Gebietstyp "Geschosswohnungsbau": 100% in Mehrfamilienhäusern

Diese Standardannahmen können durch den/die Nutzer/in verändert werden. Die entsprechenden Einstellungsmöglichkeiten finden sich unter dem Reiter "Annahme Bebauung".

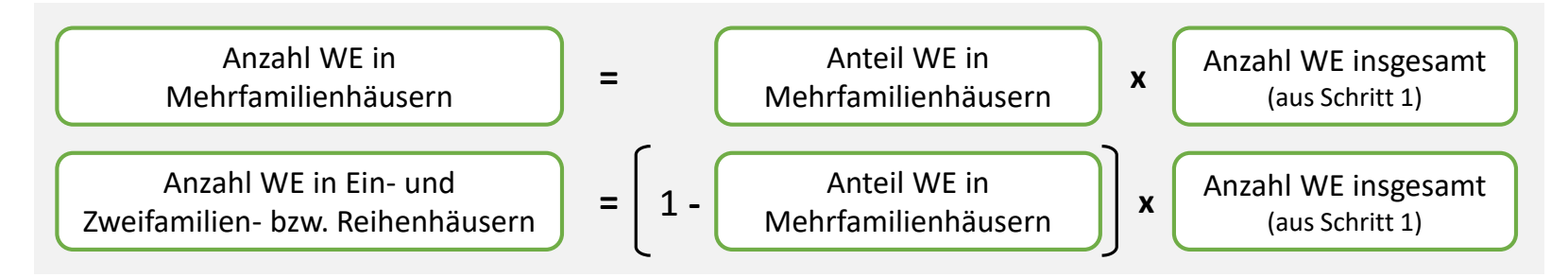

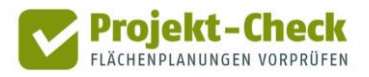

Schritt 3

Im dritten Schritt wird die Zahl der Bewohner/innen geschätzt. Da sich die Haushaltsstrukturen ab dem Erstbezug kontinuierlich durch Geburten, Sterbefälle, Aus- und Einzüge sowie Bewohnerwechsel verändern, erfolgt die Schätzung jahresweise.

Für jedes Jahr des Betrachtungszeitraums, der mit dem Erstbezug der ersten fertig gestellten Wohnung beginnt, wird die Zahl der Bewohner/innen geschätzt, indem die im ersten Schritt ermittelte Anzahl der Wohneinheiten mit einer durchschnittlichen Haushaltsgröße multipliziert wird. Aufgrund der beschriebenen Veränderung der Haushaltsstrukturen verändert sich die mittlere Haushaltsgröße von Jahr zu Jahr.

Х

Anzahl Bewohner/innen im Jahr X nach Erstbezug Anzahl WE (aus erstem Schritt)

=

Mittl. Haushaltsgröße im Jahr X nach Erstbezug (nach Gebietstyp, anpassbarer Web-Check-Kennwert)

In Web-Check ist für jeden der vorstehenden Gebietstypen ein Zeitverlauf der Veränderung der mittleren Haushaltsgröße hinterlegt. Dieser Zeitverlauf kann durch die Nutzereinstellungen individuell angepasst werden, sofern genauere Informationen für das betreffende Wohnbauprojekt oder vergleichbare Projekte in der Region vorliegen.

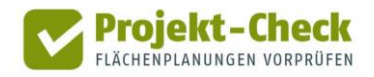

Einflüsse auf die Entwicklung der Haushaltsgröße im Zeitverlauf Die hinterlegten Zeitverläufe zur mittleren Haushaltsgröße wurden empirisch ermittelt (vgl. nachfolgenden Abschnitt "Quellen") und spiegeln u.a. die folgenden Zusammenhänge wider:

- Haushalte in neu gebauten Ein- und Zweifamilien- sowie Reihenhäusern sind im Mittel deutlich größer als Haushalte in neu gebauten Mehrfamilienhäusern.
- Die mittlere Haushaltsgröße in neu gebauten Ein- und Zweifamilien- sowie Reihenhäusern nimmt in den ersten Jahren nach Erstbezug noch zu, da in dieser Zeit überdurchschnittlich viele Geburten stattfinden. Dies ergibt sich aus der häufigen biografischen Kopplung von Familiengründung bzw. -erweiterung und Eigentumsbildung bzw. dem Umzug in eine größere Wohnung.
- Mit zunehmender Dauer des Betrachtungszeitraums sinkt die mittlere Haushaltsgröße ab. Während diese Entwicklung in Mehrfamilienhäusern relativ bald einsetzt, wird sie in Einund Zweifamilien- sowie Reihenhäusern im statistischen Mittel erst nach der eben beschriebenen Wachstumsphase sichtbar. Der dann einsetzende Rückgang der mittleren Haushaltsgröße ist in den Ein- und Zweifamilien- sowie Reihenhäusern im Mittel deutlich stärker ausgeprägt als in den Mehrfamilienhäusern. Hintergrund ist der i.d.R. höhere Eigentumsanteil, der ein längeres Verweilen der Haushalte (z.B. auch nach Auszug der erwachsen gewordenen Kinder) in den Wohnungen bedingt. Im Vergleich dazu führt ein hoher Mietanteil, der u.a. für Mehrfamilienhäuser typisch ist, zu einem häufigeren Wechsel der Bewohner/innen. Dieser hält die mittlere Haushaltsgröße in Mehrfamilienhäusern – im Vergleich – eher konstant.

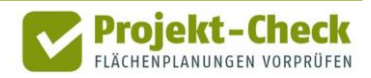

Möglichkeit zur Anpassung der Haushaltsgröße Der für die Abschätzung angewendete Zeitverlauf der mittleren Haushaltsgröße kann durch die Nutzer/innen von Web-Check angepasst werden. Die entsprechenden Einstellmöglichkeiten finden sich unter dem Reiter "Annahme Bewohner". Dort kann die mittlere Haushaltsgröße für "Ein- und Zweifamilien- sowie Reihenhäuser" sowie für "Mehrfamilienhäuser" verändert werden.

Der eingetragene Wert wird interpretiert als die mittlere Haushaltsgröße im Jahr 3 nach Erstbezug (vgl. weiße Kreismarkierungen in der nachstehenden Abbildung). Für die Berechnung wird der Zeitverlauf entsprechend angepasst, wobei die grundsätzliche Form des Zeitverlaufs, die sich aus den vorstehend beschriebenen Zusammenhängen ergibt, erhalten bleibt.

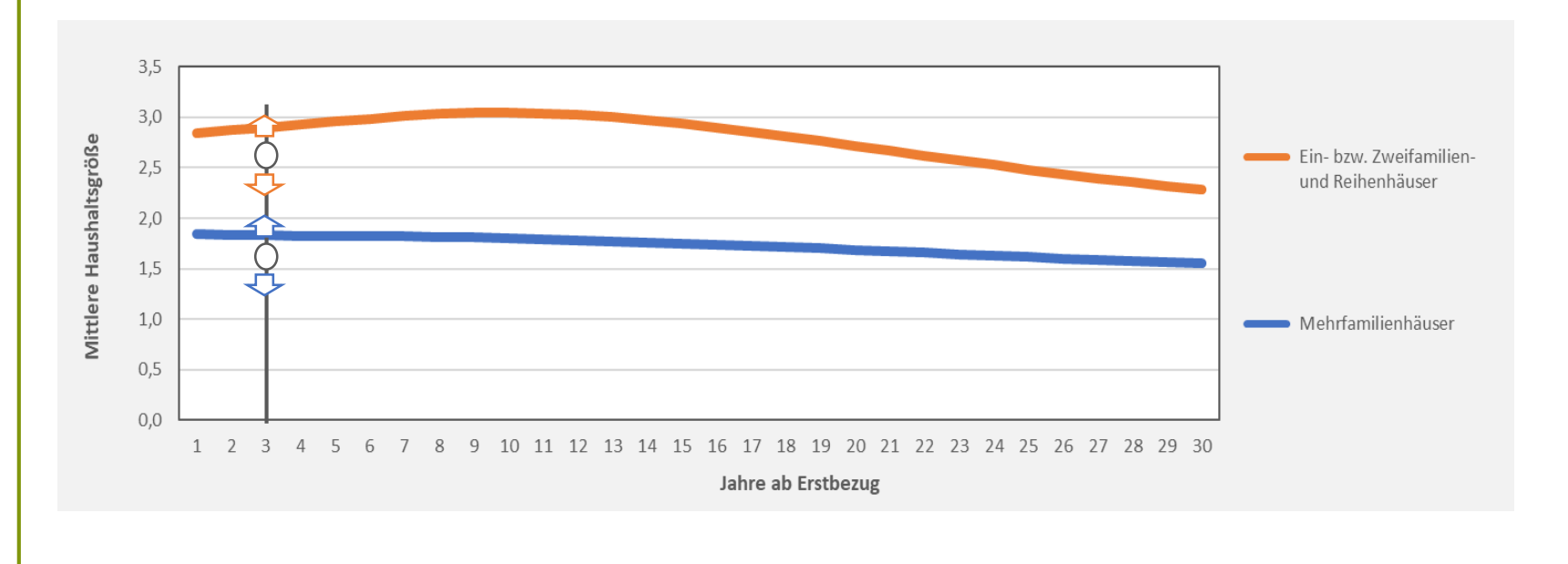

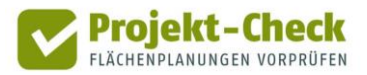

4. Schritt

#### 4. Schritt: Schätzung der Altersstruktur

Die aus den nachstehend aufgeführten Quellen abgeleiteten empirischen Kennwerte enthalten auch eine Altersdifferenzierung der Bewohner im Zeitverlauf. Die zeitliche Veränderung der Altersstruktur spiegelt die bereits bei Schritt 3 beschriebenen Veränderungen der Haushaltszusammensetzungen sowie die Unterschiede der mittleren Haushalts- und Altersstrukturen in Ein- und Zweifamilien- bzw. Reihenhäusern im Vergleich zu Wohnungen in Mehrfamilienhäuser wider.

So werden die Haushalte im Laufe der Zeit älter. Aufgrund des häufigeren Bewohnerwechsels in Mehrfamilienhäusern ist hier der Effekt jedoch deutlich schwächer ausgeprägt als in Einund Zweifamilien- bzw. Reihenhäusern, wo Haushalte aufgrund des höheren Eigentumsanteils in der Mehrheit über Jahrzehnte wohnhaft bleiben.

Möglichkeit zur Anpassung der Altersstruktur Aus planerischer Sicht von besonderem Interesse ist die Zahl der Kinder und Jugendlichen, da sich aus dieser u.a. die zusätzlichen Bedarfe nach Kindertagesbetreuung und Schulplätzen ergibt.

Insbesondere bei Neubauprojekten mit einem hohen Anteil an Ein- und Zweifamilien- bzw. Reihenhäusern kann für die Altersgruppe der unter-18-Jährigen i.d.R. eine deutliche zeitliche Veränderung beobachtet werden. So ist in aller Regel in den ersten Jahren die Zahl der Einwohner/innen unter 18 Jahre deutlich höher als 10 bis 15 Jahre nach dem Erstbezug des Gebiets.

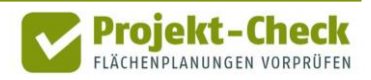

Aufgrund der besonderen Bedeutung des Altersgruppe "unter 18 Jahre" bietet Web-Check die Möglichkeit, den Anteil dieser Altersgruppe durch eine entsprechende Einstellmöglichkeit unter dem Reiter "Annahme Bewohner" zu verändern, sofern lokal fundiertere Abschätzungsgrundlagen vorliegen.

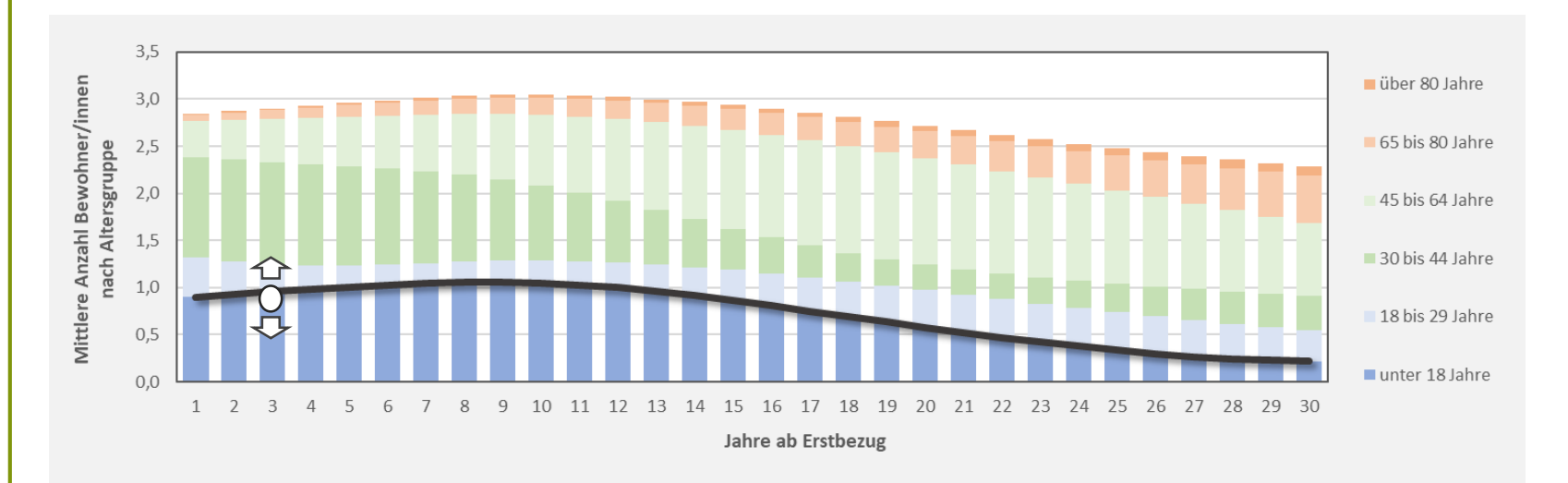

Ähnlich wie bei der Einstellmöglichkeit für die mittlere Haushaltsgröße (vgl. Schritt 3) wird auch hier der eingetragene Wert als der Anteil der Altersgruppe "unter 18 Jahre" im Jahr 3 nach Erstbezug interpretiert (vgl. weiße Kreismarkierungen in der vorstehenden Abbildung).

Bei einer händischen Anpassung des Anteils der Altersgruppe "unter 18 Jahre" wird die Zahl der Bewohner/innen über 18 Jahre in allen Jahren so verändert, dass sich die in Schritt 3 geschätzte bzw. eingestellte Haushaltsgröße insgesamt nicht verändert und die Anteile aller Altersgruppen über 18 Jahren untereinander unverändert bleiben.

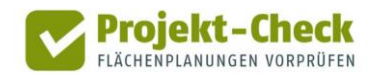

| Quellen     | Verwendete Quellen zur Herleitung der Kennwerte                                                                                                    |
|-------------|----------------------------------------------------------------------------------------------------|
|             | Die in Web-Check hinterlegten Kennwerte zur Bewohnerstruktur wurden vom Büro Gertz<br>Gutsche Rümenapp, Hamburg/Berlin, im Rahmen einer Querauswertung unterschiedlicher<br>Datenquellen hergeleitet. In diese Querauswertung sind insbesondere die folgenden Primär-<br>datenquellen eingeflossen: |
|             | <ul> <li>Auswertung der Melderegisters verschiedener Städte und Gemeinden für realisierte<br/>Neubauvorhaben, u.a. Fürstenfeldbruck, Bienenbüttel, Ludwigsburg, Hamburg, Samt-<br/>gemeinde Bardowick, Pinneberg, Husum und Uelzen</li> </ul>                                                       |
|             | <ul> <li>Einkommens- und Verbrauchsstatistik des Statistischen Bundesamtes, Auswertung der<br/>Haushalts- und Altersstrukturen nach Alter der Wohnung und Gebäudeart</li> </ul>                                                                                                    |
|             | <ul> <li>Mikrozensus des Statistischen Bundesamtes, Auswertung der Haushalts- und Alters-<br/>strukturen nach Alter der Wohnung und Gebäudeart</li> </ul>                                                                                                    |
|             | <ul> <li>Zensus 2011 des Statistischen Bundesamtes, Auswertung der Haushalts- und Alters-<br/>strukturen nach Alter der Wohnung und Gebäudeart</li> </ul>                                                                                                    |
| Profi-Check | Zusätzliche Auswertungsmöglichkeiten in Profi-Check                                                                                                    |
|             | Über die vorstehenden Auswertungsmöglichkeiten von Web-Check hinaus bietet Profi-Check<br>die Möglichkeit, die Haushaltsgrößen auch zwischen Einfamilien-, Zweifamilien und Reihen-<br>häusern zu differenzieren.                                                                                   |
|             | Genauere Informationen zu Profi-Check finden sich am Ende dieses Dokuments.                                                                                                    |

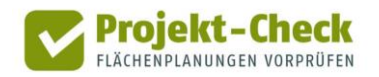

### Erreichbarkeit

Inhalt Die Analyse "Erreichbarkeit" zeigt die Bereiche ("Isochronen") auf einer Karte, die innerhalb von 10 Minuten zu Fuß mit dem Fahrrad bzw. mit dem Auto vom Mittelpunkt des Plangebiets aus erreichbar sind. Zudem zeigt die Analyse Einrichtungen und Infrastrukturen im Umfeld des Plangebiets. Aus der Überlagerung dieser Standorte mit den 10-min-Isochronen der drei Verkehrsmittel wird erkennbar, wie gut sich die Erreichbarkeit des Plangebiets (bzw. die der Einrichtungen ausgehend vom Plangebiet) darstellt. Methodik der Für die Berechnung der Isochronen wird das Open-Source-Werkzeug "OpenTripPlanner" verwendet. Eine ausführliche Dokumentation dieses Werkzeugs findet sich hier: Isochronen-Berechnung http://www.opentripplanner.org/ Die Berechnung erfolgt auf Basis des Straßen- und Wegenetzes von OpenStreetMap

Die Berechnung erfolgt auf Basis des Straßen- und Wegenetzes von OpenStreetMa (<u>https://www.openstreetmap.de/</u>).

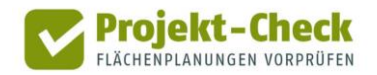

Die bei der Berechnung angenommenen Geschwindigkeiten entsprechen den Standardannahmen ("Defaults") des OpenTripPlanner:

- zu Fuß 1,33 m/s
- Fahrrad 5,0 m/s
- Auto 40 m/s (beziehungsweise die Maximalgeschwindigkeit der jeweiligen Straße)

Für die Berechnung wird die vom Nutzer bzw. der Nutzerin bei der Projektdefinition eingezeichnete Form des Plangebiets als Polygon an OpenTripPlanner übergeben.

OpenTripPlanner ermittelt den geografischen Mittelpunkt der Fläche und verwendet diesen als Startpunkt für die Isochronen-Berechnung.

Bei größeren Plangebieten, die außerhalb des bestehenden Straßen- und Wegenetzes liegen, kann dies dazu führen, da ein größerer Teil der 10 Minuten rechnerisch darauf verwendet wird, das Plangebiet auf noch im Detail unbekannten Wegen zu verlassen, um eine bestehende Straße zu erreichen.

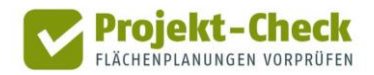

Eingeblendete Typen von Infrastruktureinrichtungen In Abhängigkeit der Nutzungsart des Plangebiets werden in der Analyse "Erreichbarkeit" die folgenden Typen von Infrastruktureinrichtungen eingeblendet.

Auf diese Weise kann je nach räumlicher Situation beurteilt werden, welche Einrichtungen innerhalb der vorstehend beschriebenen 10-Minuten-Isochronen erreicht werden kann.

|                           | Wohngebiete | Gewerbegebiete | Einzelhandel |
|---------------------------|-------------|----------------|--------------|
| Kindertagesstätten        | х           | х              |              |
| Schulen                   | х           |                |              |
| Gesundheitseinrichtungen  | х           |                | х            |
| Supermärkte               | х           |                | х            |
| weitere Läden             | х           |                | x            |
| Dienstleistungen          | х           |                |              |
| Freizeit und Gastronomie  | х           |                |              |
| Bus- und Bahnhaltestellen | х           | х              | х            |
| Autobahnanschlussstellen  |             | x              | X            |

Fährt man mit der Maus über eine der angezeigten Einrichtungen, so wird deren Name angezeigt.

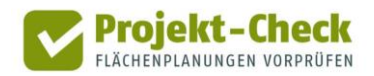

Kundenpotenzial im Einzelhandel Bei der Nutzungsart "Einzelhandel" wird zudem die Einwohnerdichte auf einem 100x100-Meter-Raster (= 1 ha-Raster) angezeigt. Die Rasterflächen mit Einwohner/innen sind rotbräunlich eingefärbt. Rasterquadrate mit höheren Einwohnerdichten sind dunkler eingefärbt, Raster mit wenigen Einwohnern heller.

Einwohnerdichte und 10-Minuten-Isochronen geben zusammen einen Eindruck vom Kundenpotenzial im Umfeld des angedachten Einzelhandelsstandortes. Die Standorte der bereits vorhandenen Supermärkte und weiteren Läden geben Hinweise auf die Konkurrenzsituation bzw. mögliche Kopplungsvorteile.

Datenquelle der angezeigten Infrastrukturen und Einrichtungen ist OpenStreetMap.

Angezeigt werden alle Standorte, die in OpenStreetMap als "amenity" gekennzeichnet sind und einen Wert aus der nachstehenden Liste haben.

Informationen zur Kennzeichnung von "amenities" in OpenStreetMap finden sich hier: <u>https://wiki.openstreetmap.org/wiki/DE:Key:amenity</u>

Die angezeigten Infrastrukturen und Einrichtungen stammen nicht direkt vom OpenStreet-Map-Server, sondern einer aufbereiteten Kopie der OpenStreetMap-Daten auf dem Web-Check-Server. Diese Kopie wird etwa alle ein bis zwei Jahre aktualisiert. Entsprechend kann es zu Abweichungen zwischen den angezeigten Einrichtungen in Web-Check und dem Internetauftritt von OpenStreetMap (<u>https://www.openstreetmap.de/karte.html</u>) kommen.

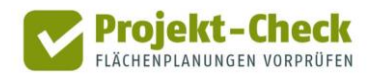

Quelle der Standorte der Infrastrukturen und Einrichtungen

Die Zwischenspeicherung der OpenStreetMap-Daten auf dem Web-Check-Server führt zudem dazu, dass ggf. vom Nutzer oder der Nutzerin in OpenStreetMap nachgetragene, gelöschte oder aktualisierte Einrichtungen erst mit größerer Zeitverzögerung auch in Web-Check sichtbar werden.

Die nachstehende Tabelle zeigt die Auswahllogik der angezeigten Infrastrukturen aus den OpenStreetMap-Daten (OSM).

| Infrastruktur-<br>typ in Web-<br>Check | OSM-<br>Schlüssel | OSM-Schlüsselwerte                                                                                                    |
|----------------------------------------|-------------------|----------------------------------------------------------------------------------------------------|
| Kita                                   | amenity           | kindergarten, childcare, preschool                                                                                                    |
| Schulen                                | amenity           | school, university, college, education, school_yard                                                                                                    |
| Gesundheit                             | amenity           | doctors, dentist, veterinary, hospital, clinic, medical                                                                                                    |
| Supermärkte                            | amenity           | supermarket, mall                                                                                                    |
| Freizeit und<br>Gastronomie            | amenity           | restaurant, place_of_worship, fast_food, cafe, pub, social_facility, library,<br>grave_yard, bar, thea-tre, community_centre, youth_centre, biergarten, ice_cream,<br>arts_centre, nightclub, swimming_ pool, bbq, cinema, gambling, brothel,<br>parish_hall, casino, swingerclub, dancing_school, sport, food_court, canteen,<br>community_center, kneipp_water_cure, gambling_hall, festival_grounds,<br>music_school, social_centre, internet_cafe, stripclub, spa, gym, language_school,<br>dance_school, ice_cream, gambling, spa |
| Haltestellen                           | amenity           | bus_station                                                                                                    |

Fortsetzung der Tabelle auf der folgenden Seite.

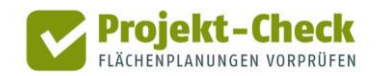

Zuordnung der OpenStreetMap-Kennzeichnungen

| Infrastruktur-<br>typ in Web-<br>Check | OSM-<br>Schlüssel | OSM-Schlüsselwerte                                                                                                    |
|----------------------------------------|-------------------|----------------------------------------------------------------------------------------------------|
| Weitere<br>Läden                       | amenity           | pharmacy, marketplace, bakery, clothes, kiosk, florist, convenience, chemist,<br>bicycle, shoes, doityourself, optician, furniture, books, beverages, butcher, jewelry,<br>garden_centre, electronics, boutique, mobile_phone, gift, toys, pet, stationery,<br>greengrocer, department_store, interior_decoration, sports, variety_store,<br>hearing_aids, computer, newsagent, deli, alcohol, hardware, art, seafood, hifi,<br>video, confectionery, bed, photo, kitchen, second_hand, medical_supply, wine,<br>outdoor, fabric, antiques, trade, charity, musical_instrument, tea, music, paint,<br>coffee, curtain, tobacco, houseware, erotic, carpet, cosmetics, bag, fish, organic,<br>craft, fashion, agrarian, fishing, wholesale, glaziery, gallery, baby_goods,<br>bathroom_furnishing, weapons, general, parfum, pawnbroker, video_games,<br>watches, perfumery, bookmaker, pastry, telephone, hunting, stamps,<br>interior_design, chocolate, handicrafts, food, hat, leather, winery, goldsmith, metal,<br>sewing_machines, printing, trophy, tiles, art_supplies, design, betting, canoe,<br>Markisen |
| Dienst-<br>leistungen                  | amenity           | bank, post_office, public_building, police, townhall, courthouse, embassy,<br>hairdresser, beauty, travel_agency, dry_cleaning, laundry, tailor, funeral_directors,<br>copyshop, tattoo, ticket, massage, locksmith, solarium, frame, estate_agent,<br>photo_studio, shoe_repair, plumber, appliance, vacuum_cleaner, insurance, lottery,<br>service                                                                                                    |
|                                        |                   |                                                                                                    |

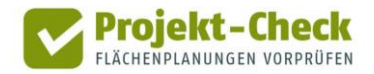

#### **Profi-Check**

### Zusätzliche Auswertungsmöglichkeiten in Profi-Check

Über die vorstehenden Auswertungsmöglichkeiten von Web-Check hinaus bietet Profi-Check die Möglichkeit,

- die Wegzeiten für die Isochronen zu verändern,
- gestufte Isochronen (z.B. in 5-min-Schritte) zu erzeugen sowie
- die ÖPNV-Erreichbarkeit detailliert darzustellen und auszuwerten.

Genauere Informationen zu Profi-Check finden sich am Ende dieses Dokuments.

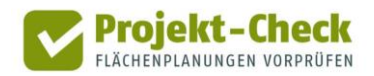

## Verkehr im Umfeld

| Inhalt   | Die Analyse "Verkehr im Umfeld" soll helfen abzuschätzen, über welche Bestandsstraßen sich voraussichtlich die zukünftigen Straßenverkehre zum und vom Plangebiet bewegen werden.                                                                             |
|----------|----------------------------------------------------------------------------------------------------|
|          | Aus den Ergebnissen lässt sich – je nach räumlicher Gegebenheit – ableiten,                                                                                                    |
|          | <ul> <li>in welchen Bereichen mit zusätzlichen Belastungen f ür den Straßenraum und die<br/>Anwohner/innen zu rechnen ist,</li> </ul>                                                                                                    |
|          | <ul> <li>wo ggf. bauliche Veränderungen der Straßenanbindung notwendig werden könnten und</li> </ul>                                                                                                    |
|          | <ul> <li>ob der Standort mit Blick auf die Verkehrsanbindung f ür die angestrebte Nutzung<br/>überhaupt geeignet ist.</li> </ul>                                                                                                    |
|          | Grundlage der Analyse ist ausschließlich das bestehende Straßennetz. Zusätzliche Straßen<br>oder maßgebliche bauliche Veränderungen an bestehenden Straßen im Zuge der Flächen-<br>planung werden nicht berücksichtigt.                                       |
| Methodik | Der Nutzer bzw. die Nutzerin definiert durch das Anklicken der Karte relevante Start- und<br>Zielpunkte für die zukünftigen Verkehre. Deren Lage in der Karten kann sehr genau, aber<br>auch sehr grob ("Richtung Nordost über die Autobahn") gewählt werden. |
|          | Web-Check routet nach jedem Klick vom Mittelpunkt des Plangebiets über das bestehende<br>Straßennetz zum angeklickten Punkt. Verwendet wird dabei der Routing-Algorithmus von<br>Google Maps mit seinen Standardeinstellungen.                                |
|          | Web-Check unterscheidet beim Klicken nicht danach, ob es sich bei einem angeklickten<br>Punkt um einen Start- oder einen Zielpunkt handelt. Für Fahrten zum Plangebiet hin werden<br>daher ggf. Einbahnstraßenregelungen nicht richtig beachtet.              |

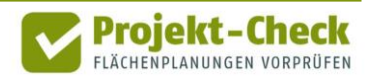

## Verkehr im Umfeld (Fortsetzung)

Die Kartendarstellungen erlaubt die gleichzeitige Darstellung von mehreren Start- und Zielpunkten und deren Routing zum bzw. vom Plangebiet.

Straßenabschnitte, die von mehreren Routings durchfahren werden, werden bei Umsetzung der Planung ggf. besonders von Zusatzbelastungen betroffen sein.

**Profi-Check** 

#### Zusätzliche Auswertungsmöglichkeiten in Profi-Check

Über die vorstehenden Auswertungsmöglichkeiten von Web-Check hinaus bietet Profi-Check die Möglichkeit,

- genaue Anbindungspunkte an das bestehende Straßennetz zu berücksichtigen
- den Umfang projektbedingter Mehrbelastungen auf den Bestandsstraßen abzuschätzen

Genauere Informationen zu Profi-Check finden sich am Ende dieses Dokuments.

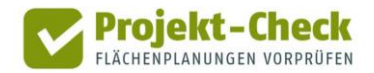

# Landschaftsschutz

| Inhalt      | Die Analyse "Landschaftsschutz" blendet Landschaftsschutzgebiete sowie Schutzgebiete mit<br>einem ähnlichen Schutzniveau ein.                                                                                                    |
|-------------|----------------------------------------------------------------------------------------------------|
|             | Damit kann überprüft werden, ob das Projektgebiet ggf. innerhalb eines Schutzgebietes liegt<br>oder sich in unmittelbarer Nachbarschaft zu einem solchen befindet.                                                                                                    |
| Methodik    | In die Karten werden drei Layer eingeblendet:                                                                                                    |
|             | <ul> <li>Landschaftsschutzgebiete (Stand: 2017)</li> </ul>                                                                                                    |
|             | <ul> <li>UNESCO-Biosphärenreservate (Stand: 2019)</li> </ul>                                                                                                    |
|             | <ul> <li>Naturparke (Stand: 2019)</li> </ul>                                                                                                    |
|             | Durch Anklicken eines Schutzgebietes in der Karte wird dessen Name und Gebietstyp<br>angezeigt.                                                                                                    |
| Datenquelle | Die angezeigten Geodaten wurden durch das Bundesamt für Naturschutz (BfN) zur Verfü-<br>gung gestellt. Die Bereitstellung des Geodienstes erfolgt durch einen Projekt-Check-Server.                                                                                                    |
|             | Die Geoinformationen der dargestellten Layer werden teilweise durch das BfN für eigene<br>Aufgaben erhoben oder aus verschiedenen Datenquellen zusammengeführt. Die Daten zu<br>den Schutzgebieten wurden überwiegend von den Bundesländern bereitgestellt und<br>unterliegen verschiedenen Qualitätsansprüchen. Diese Informationen stellen den Melde-<br>stand der Bundesländer im Rahmen der Verwaltungsvereinbarung über den Datenaustausch<br>zum Zeitpunkt der Datenabfrage beim BfN (Mitte 2019) dar. Dies bedeutet jedoch nicht, dass |

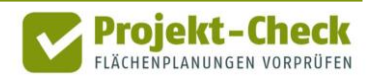

## Landschaftsschutz (Fortsetzung)

ggf. keine aktuelleren Daten in den einzelnen Bundesländern vorliegen könnten.

Sollte Bedarf an spezifische Geoinformationen zu einem speziellen Schutzgebiet bestehen, so wird an die zuständigen Landesbehörden verwiesen.

Aufgrund der Zusammenfassung der Daten ist die räumliche Abgrenzung der dargestellten Schutzgebiete z.T. vereinfacht. Entsprechend haben die Darstellungen nur indikativen Charakter. Rechtlich bindend sind jeweils nur die jeweiligen Rechtsgrundlagen der einzelnen Schutzgebiete.

#### **Profi-Check**

#### Zusätzliche Auswertungsmöglichkeiten in Profi-Check

Über die vorstehenden Auswertungsmöglichkeiten von Web-Check hinaus bietet Profi-Check die Möglichkeit,

- die angezeigten Schutzgebiet mit eigenen GIS-Daten zu verschneiden
- sowie die Lage des Plangebiets zu unzerschnittenen Naturräumen anzuzeigen.

Genauere Informationen zu Profi-Check finden sich am Ende dieses Dokuments.

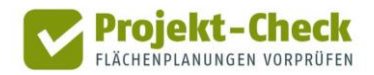

# Naturschutz

| Inhalt      | Die Analyse "Naturschutz" blendet Schutzgebiete im Bereich des Natur- und Artenschutzes<br>ein.                                                                                                    |
|-------------|----------------------------------------------------------------------------------------------------|
|             | Damit kann überprüft werden, ob das Projektgebiet ggf. innerhalb eines Schutzgebietes liegt<br>oder sich in unmittelbarer Nachbarschaft zu einem solchen befindet.                                                                                                    |
| Methodik    | In die Karten werden fünf Layer eingeblendet:                                                                                                    |
|             | <ul> <li>Nationale Naturmonumente (Stand: 2019)</li> </ul>                                                                                                    |
|             | <ul> <li>Naturschutzgebiete (Stand: 2017)</li> </ul>                                                                                                    |
|             | <ul> <li>Nationalparke (Stand: 2019)</li> </ul>                                                                                                    |
|             | <ul> <li>Vogelschutzgebiete (Stand: 2018)</li> </ul>                                                                                                    |
|             | <ul> <li>FFH-Gebiete (Stand: 2018)</li> </ul>                                                                                                    |
| Datenquelle | Durch Anklicken eines Schutzgebietes in der Karte wird dessen Name und Gebietstyp<br>angezeigt.                                                                                                    |
|             | Die angezeigten Geodaten wurden durch das Bundesamt für Naturschutz (BfN) zur Verfü-<br>gung gestellt. Die Bereitstellung des Geodienstes erfolgt durch einen Projekt-Check-Server.                                                                                                    |
|             | Die Geoinformationen der dargestellten Layer werden teilweise durch das BfN für eigene<br>Aufgaben erhoben oder aus verschiedenen Datenquellen zusammengeführt. Die Daten zu<br>den Schutzgebieten wurden überwiegend von den Bundesländern bereitgestellt und<br>unterliegen verschiedenen Qualitätsansprüchen. Diese Informationen stellen den Melde- |

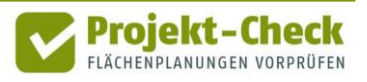

## Naturschutz (Fortsetzung)

stand der Bundesländer im Rahmen der Verwaltungsvereinbarung über den Datenaustausch zum Zeitpunkt der Datenabfrage beim BfN (Mitte 2019) dar. Dies bedeutet jedoch nicht, dass ggf. keine aktuelleren Daten in den einzelnen Bundesländern vorliegen könnten.

Sollte Bedarf an spezifische Geoinformationen zu einem speziellen Schutzgebiet bestehen, so wird an die zuständigen Landesbehörden verwiesen.

Aufgrund der Zusammenfassung der Daten ist die räumliche Abgrenzung der dargestellten Schutzgebiete z.T. vereinfacht. Entsprechend haben die Darstellungen nur indikativen Charakter. Rechtlich bindend sind jeweils nur die jeweiligen Rechtsgrundlagen der einzelnen Schutzgebiete.

#### **Profi-Check**

#### Zusätzliche Auswertungsmöglichkeiten in Profi-Check

Über die vorstehenden Auswertungsmöglichkeiten von Web-Check hinaus bietet Profi-Check die Möglichkeit,

- die angezeigten Schutzgebiet mit eigenen GIS-Daten zu verschneiden,
- Abschätzungen zum Einfluss der Planung auf die Leistungsfähigkeit des Bodens vorzunehmen sowie
- Kennzahlen zur effizienten Inanspruchnahme von Flächen für Siedlungszwecke vorzunehmen.

Genauere Informationen zu Profi-Check finden sich am Ende dieses Dokuments.

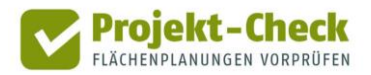

# Hochspannungsfreileitungen

| Inhalt      | Die Analyse "Hochspannung" blendet den groben Verlauf von Hochspannungsleitungen im<br>Umfeld des Plangebietes ein.                                                    |
|-------------|----------------------------------------------------------------------------------------------------|
|             | Die Einblendung liefert Hinweise, ob das Projektgebiet ggf. in der Nähe einer Hochspan-<br>nungsfreileitung liegt.                                                     |
|             | Die genaue Lage einer auf diese Weise identifizierten Hochspannungsfreileitung sollte vor<br>Ort überprüft werden, da deren Verlauf nur grob angezeigt werden kann.    |
| Methodik    | Die Analyse blendet einen Linienlayer aus der nachstehenden Quelle in die Karte ein.                                                                                   |
| Datenquelle | Die angezeigten Leitungsverläufe entstammen der folgenden Datenquelle:                                                                                                 |
|             | Bundesamt für Kartographie und Geodäsie (BKG):<br>Digitales Basis-Landschaftsmodell (Basis-DLM 250)<br><u>https://sg.geodatenzentrum.de/wfs_dlm250</u>                 |
|             | Layer (Objektart): 51005_l ("AXLeitung")                                                                                                    |
| Profi-Check | Zusätzliche Auswertungsmöglichkeiten in Profi-Check                                                                                                    |
|             | Über die vorstehenden Auswertungsmöglichkeiten von Web-Check hinaus bietet Profi-Check<br>die Möglichkeit, die Leitungsverläufe mit eigenen GIS-Daten zu verschneiden. |
|             | Genauere Informationen zu Profi-Check finden sich am Ende dieses Dokuments.                                                                                            |
|             |                                                                                                    |

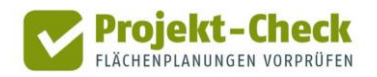

### Folgekosten im Bereich der technischen Infrastrukturen

Inhalt

Die Analyse "Folgekosten" nimmt eine grobe Abschätzung der Kosten für die technische Neuerschließung der betrachteten Fläche vor und stellt diese in drei Ansichten dar.

In der ersten Ansicht ("Kostenphase") werden zunächst die Gesamtkosten ermittelt. Dabei wird neben der Kostenphase der erstmaligen Herstellung der Erschließungsnetze auch die Phase des Betriebs, der Unterhaltung und der Erneuerung berücksichtigt. Von letzterer werden pauschal die ersten 25 Jahre in die Berechnung der Gesamtkosten einbezogen.

Die so ermittelten Gesamtkosten werden in der zweiten Ansicht ("Kostenträger") unter den üblichen Kostenträgern (Grundstücksbesitzer, Gemeinde, Allgemeinheit der Tarifkunden) aufgeteilt. Wie in der ersten Ansicht wird dabei zwischen den vier Netze Straße, Kanalisation, Trinkwasser und Elektrizität unterschieden.

In der dritten Ansicht werden die Gesamtkosten über alle vier Netze bundesweiten Durchschnittswerten gegenübergestellt. Auf diese Weise kann überprüft werden, ob die Erschließung der Fläche im Verhältnis zur Nutzung (Anzahl Wohneinheiten bzw. geschätzte Anzahl an Arbeitsplätzen) kostenaufwändig und kosteneffizient ist.

Ein vierter Reiter der Bildschirmansicht listet die bei den Berechnungen getroffenen Annahmen sowie einige Zwischenergebnisse der Berechnung auf. Weitere Erläuterungen hierzu finden sich im nachfolgenden Abschnitt "Methodik".

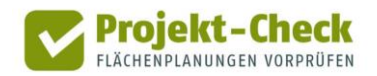

| Methodik  | Die Berechnung der Analyse "Folgekosten" umfasst die folgenden fünf Schritte:                                                                                                    |
|-----------|----------------------------------------------------------------------------------------------------|
|           | <ul> <li>Schritt 1: Ermittlung der Infrastrukturmengen</li> </ul>                                                                                                    |
|           | <ul> <li>Schritt 2: Ermittlung der mittleren Kosten der Netze pro Meter</li> </ul>                                                                                                    |
|           | <ul> <li>Schritt 3: Bestimmung der Gesamtkosten f ür jede der vier Netze</li> </ul>                                                                                                    |
|           | <ul> <li>Schritt 4: Aufteilung der Kosten auf die Kostenträger</li> </ul>                                                                                                    |
|           | <ul> <li>Schritt 5: Bundesweite Vergleichswerte (pro Wohneinheit bzw. pro Arbeitsplatz)</li> </ul>                                                                                                    |
|           | Diese fünf Schritt werden in den nachstehenden Abschnitten genauer erläutert.                                                                                                    |
| Schritt 1 | Schritt 1: Ermittlung der Infrastrukturmengen                                                                                                    |
|           | Die Folgekostenbetrachtung berücksichtigt vier Netze (Straße, Kanalisation, Trinkwasser und Elektrizität).                                                                                                    |
|           | In einem ersten Schritt wird abgeschätzt, wie viele Meter zusätzliche Netzinfrastruktur je<br>Netz für die Neuerschließung benötigt werden. Dazu wird die Bruttofläche des Plangebiets in<br>Abhängigkeit des gewählten Nutzungs- und Gebietstyps mit einem Längenkennwert (in<br>laufenden Netzmetern pro ha Bruttofläche) multipliziert. |
|           | Länge eines Netzes<br>(z.B. Erschließungsstraße) = Bruttofläche (ha)<br>des Plangebiets x Längenkennwert in Abhängigkeit<br>von Nutzungs- und Gebietstyp                                                                                                    |
|           |                                                                                                    |

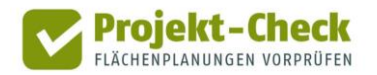

Ein Beispiel: Hat das vom Nutzer bzw. der Nutzerin im Rahmen der Projektdefinition in die Karte eingezeichnete Plangebiet eine Bruttofläche von 4 ha und wurde der Gebietstyp "Wohngebiet: Einfamilienhäuser auf großen Grundstücken" ausgewählt, so ergibt sich in der Grobabschätzung die folgende rechnerische Straßenlänge:

#### 4 ha Bruttofläche x 178,6 lfd. m Straße / ha Bruttofläche = 601,6 m geschätzte Straßenlänge

In der Bildschirmansicht des Reiters "Annahmen" würde dieser Werte aufgerundet als "720 Ifd. Meter" in der Liste "Netzlängen im Plangebiet (Schätzung)" in der Zeile "Straße (Erschließungs- und Sammelstraßen)" ausgewiesen. Der in der Formel genannte Wert von 178,6 lfd. m Straße / ha Bruttofläche entspricht dem netz- und gebietstypspezifischen Kennwert.

Die Projektdefinition von Web-Check ermöglicht die Auswahl unterschiedlicher Nutzungsund Gebietstypen. Je höher die Nutzungsdichte des ausgewählten Gebietstyps (mehr Wohnungen pro Hektar bzw. intensivere Gewerbenutzung mit voraussichtlich hohem Schwerverkehrsanteil), desto breiter werden die Straßen ausgestaltet sein. Ähnliches gilt auch für die anderen Erschließungsnetze. Um dies berücksichtigen zu können, rechnet Web-Check intern für jedes der vier Netze mit drei Breitenstufen. Bei den Erschließungsstraßen entsprechen diese gedanklich z.B. in etwa den Straßenkategorien "Anliegerweg", "Anliegerstraße" und "Sammelstraße". Zu jedem in der Projektdefinition auswählbaren Gebietstyp sind für die interne Berechnung Breitenanteile für jedes Netz hinterlegt. So würde für das o.g. Beispielgebiet mit seinen großen Grund-stücken und seiner geringen Nutzungsdichte z.B. angenommen, dass etwa 84% der oben ermittelten Straßenlänge der Breitenstufe "Anliegerweg" zuzuordnen sind und der Rest auf die mittlere Breitenstufe (Anliegerstraße) entfällt.

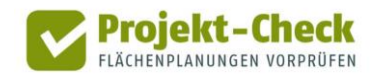

Die interne Berücksichtigung der Breitenstufen verbessert die Schätzwerte der Folgekostenabschätzung und ermöglicht die Differenzierung zwischen den Gebietstypen. Die Schätzwerte für die einzelnen Breitenstufen werden in der Tabelle "Netzlängen im Plangebiet (Schätzung)" in der Bildschirmansicht des Reiters "Annahmen" jedoch nicht ausgewiesen. Ihre explizite Auflistung würde eine falsche Genauigkeit suggerieren und den Eindruck erwecken, der Abschätzung läge eine konkrete Erschließungsplanung zugrunde. Dies ist nicht der Fall und wäre auf Basis der wenigen Angaben aus der Projektdefinition auch nicht mög-lich.

Die Berechnung geht vereinfachend immer von einer Neuerschließung aus. Sind – z.B. im Zuge einer Innenentwicklung – bereits Infrastrukturen vorhanden, so werden die Folgekosten überschätzt.

Die Abschätzungen beziehen sich zudem ausschließlich auf die innere Erschließung. Entsprechend finden Mengen und Kosten der äußeren Erschließung, also der Anbindung des Plangebiets an das bestehende Netz durch Neu- und Umbaumaßnahmen außerhalb des eigentlichen Plangebiets keine Berücksichtigung. Auch hier ist eine fundierte Aussage auf Basis der wenigen Informationen aus der Projektdefinition nicht möglich.

Am Ende des ersten Schritts stehen als Zwischenergebnis somit die geschätzten Längen der im Falle einer Neuerschließung benötigten Netze Straße, Kanalisation, Trinkwasser und Elektrizität zur Verfügung und werden in der Tabelle "Netzlängen im Plangebiet (Schätzung)" der Bildschirmansicht des Reiters "Annahmen" ausgewiesen. Intern werden diese Längen jeweils noch einmal nach drei Breitenstufen je Netz differenziert.

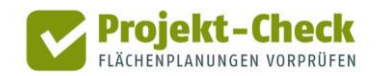

#### Schritt 2

#### Schritt 2: Ermittlung der Kosten der Netze pro Meter

Im zweiten Schritt wird ermittelt, wie viel Euro jedes Netz pro zusätzlich zu schaffendem und zu erhaltendem Netzmeter in der betreffenden Gemeinde kostet.

Dabei wird zwischen den beiden Kostenphasen

- "Erstmalige Herstellung" und
- "Betrieb, Unterhaltung und Erneuerung für die nächsten 25 Jahre"

unterschieden. Für jedes Netz und jede Breitestufe ist in Web-Check ein Standardkostensatz hinterlegt, der dem geschätzten Bundesschnitt entspricht.

Dieser Referenzwert wird je nach Region, in der die Projektgemeinde liegt, mit einem Regionalfaktor multipliziert, der die unterschiedlichen Preisniveaus der Bauwirtschaft in den Kreisen Deutschlands widerspiegelt. Die Regionalfaktoren liegen zwischen 70% und 135%. Die verwendeten Faktoren entsprechen den Regionalfaktoren des BKI der Deutschen Architektenkammer, die wiederum aus den Kostenangaben der amtlichen Baustatistik abgeleitet sind. Streng genommen gelten diese Faktoren nur für den Hochbau. Sie werden im Rahmen der hier beschriebenen Abschätzung vereinfachend aber auch für den Tiefbau verwendet.

Wichtet man die so ermittelten Meterkosten der drei Breitenstufen eines Netzes anhand der Breitenstufenanteile aus Schritt 1, so ergibt sich für das konkrete Gebiet ein mittlerer Kostensatz pro laufendem Meter. Dieser wird in der Bildschirmansicht des Reiters "Annahmen" in der Tabelle "Gesamtkosten pro laufendem Meter" ausgewiesen und bildet das Zwischenergebnis nach Schritt 2 der Abschätzung.

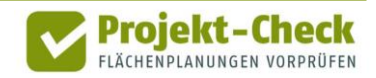

Die Berücksichtigung der Breitenanteile bewirkt, dass die Meterkosten in Gebietstypen mit höherer Nutzungsdichte in der gleichen Gemeinde höher liegen als die Meterkosten in Gebietstypen mit geringerer Nutzungsdichte. Hintergrund ist – wie beschrieben – die Annahme, dass Straßen und Leitungen in Gebietstypen mit höherer Nutzungsdichte im Mittel breiter sind als in Gebietstypen mit geringerer Nutzungsdichte.

#### Schritt 3

#### Schritt 3: Bestimmung der Gesamtkosten für jede der vier Netze

=

Durch eine Multiplikation der Länge (aus Schritt 1) und der breitengewichteten Kosten pro Meter (aus Schritt 2, getrennt für die beiden Kostenphasen) lassen sich die Gesamtkosten (getrennt nach Kostenphasen) für die vier Netze bestimmen.

jeweils für Kostenphasen "Erstmalige Herstellung" und "Betrieb, Unterhaltung und Erneuerung":

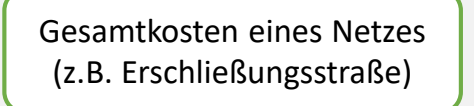

Netzlänge (aus Schritt 1) breitengewichtete Kosten pro Meter (aus Schritt 2)

Das Ergebnis von Schritt 3 entspricht den Werten, die im Diagramm "Schätzung der Kosten für die innere Erschließung im Falle einer Neuerschließung" in der Bildschirmansicht des Reiters "Kostenphase" dargestellt sind.

Х

Fährt man mit dem Mauszeiger über die einzelnen Balkensegmente des Diagramms, so werden die Einzelwerte eingeblendet. Im Ergebnisexport werden sie zusätzlich in einer Tabelle dargestellt.

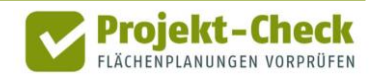

#### Schritt 4

### Schritt 4: Aufteilung der Kosten auf die Kostenträger

Die in Schritt 3 ermittelten Gesamtkosten werden in einem vierten Schritt zwischen den drei Kostenträgern

- Grundstücksbesitzer,
- Gemeinde und
- Allgemeinheit der Tarifkunden

aufgeteilt. Das Ergebnis der Aufteilung ist im Diagramm "Schätzung der Aufteilung der Gesamtkosten (Neuerschließung)" in der Bildschirmansicht des Reiters "Kostenträger" dargestellt.

Da die gesamten Kosten zwischen diesen drei Kostenträgern aufgeteilt werden, entspricht die Balkenlänge für jedes Netz insgesamt der Balkenlänge im Diagramm des Reiters "Kostenphase".

"Grundstücksbesitzer" meint die Besitzer/innen oder Käufer/innen der baureifen Wohnoder Gewerbegrundstücke. Dies kann auch ein/e Investor/in sein, der/die die entsprechenden Kosten über den Weiterverkauf der Grundstücke refinanziert. Ist die Gemeinde (ganz oder teilweise) Grundstücksbesitzerin, so ist auch Sie im Kostenträger "Grundstücksbesitzer" enthalten.

Die "Allgemeinheit der Tarifkunden" umfasst alle Haushalte, die – zum Großteil im Siedlungsbestand außerhalb des Plangebiets – an die gleichen Ver- und Entsorger Tarife (Abwassergebühren, Trinkwassergebühren, Strompreis) bezahlen. Sie sind immer dann an den Kos-

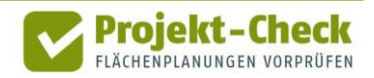

### Schritt 4

ten des Plangebiets beteiligt, wenn Teile dieser Kosten weder durch die Grundstücksbesitzer/innen noch durch die Gemeinde getragen werden und daher über die allgemeine Tarifund Gebührenkalkulation refinanziert werden müssen.

Die Anteile der drei Kostenträger an den Gesamtkosten unterscheiden sich zwischen den Netzen und Kostenphasen. Für die Abschätzung wird von den folgenden Anteilen ausgegangen:

- Straße
  - Erstmalige Herstellung: Erschließungskostenbeiträge nach §127 BauGB
     90% Grundstückseigentümer, 10% Gemeinde
  - Betrieb, Unterhaltung und Erneuerung: Straßenreinigungsgebühr, keine Straßenerneuerungsbeiträge nach Kommunalabgabengesetz (KAG)
     = 5% Grundstückseigentümer, 95% Gemeinde
- Kanalisation
  - Erstmalige Herstellung: Anschlussbeiträge, geschätzter Kostendeckungsgrad: 75%
     = 75% Grundstückseigentümer, 25% Allgemeinheit der Tarifkunden
  - Betrieb, Unterhaltung und Erneuerung: Vollständige Gebührenfinanzierung
     = 100% Allgemeinheit der Tarifkunden
- Trinkwasser und Elektrizität
  - Erstmalige Herstellung: gebührenfinanziert, keine Erhebung von Baukostenzuschüssen nach AVBWasserV bzw. AVBEltV
    - = 100% Allgemeinheit der Tarifkunden
  - Betrieb, Unterhaltung und Erneuerung: Vollständige Gebührenfinanzierung
    - = 100% Allgemeinheit der Tarifkunden

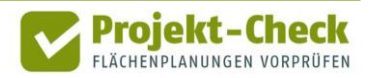

Diese Aufteilungen sind nicht die einzig möglichen. So lassen sich z.B. über städtebauliche Verträge andere Aufteilungen zwischen der Gemeinde und den Grundstücksbesitzer/innen vereinbaren. Zudem zeigen die vorstehenden Formulierungen, dass z.T. weitere Beiträge von den Grundstücksbesitzer/innen in Form von Straßenerneuerungsbeiträgen oder Baukostenzuschüssen erhoben werden können.

Diese von der Standardannahme abweichenden Aufteilungen lassen sich in Web-Check nicht einstellen. Entsprechende Auswahlmöglichkeiten bestehen aber in Profi-Check, der kostenfrei zur Verfügung gestellten Variante von Projekt-Check für ArcGIS bzw. QGIS. Weitere Informationen hierzu finden Sie am Ende dieser Methodikbeschreibung sowie unter <u>https://www.projekt-check.de/profi-check</u>. Sofern die Berechnung der Folgekosten außerhalb eines Geoinformationssystems durchgeführt werden soll, steht alternativ auch das Werkzeug "FolgekostenSchätzer" zur Verfügung. Dieses findet sich kostenfrei unter: <u>https://www.was-kostet-mein-baugebiet.de/werkzeuge/folgekostenschaetzer.html</u>.

Schritt 5

### Schritt 5: Bundesweite Vergleichswerte (pro Wohneinheit bzw. pro Arbeitsplatz)

Abschließend werden die Ergebnisse der Folgekostenabschätzung für die technische Infrastruktur einem bundesweiten Vergleichswert gegenübergestellt. Dieser Vergleichswert wurde nach der gleichen Abschätzungsmethodik unter Berücksichtigung der räumlichen Verteilung von Flächenneuausweisungen im Bundesgebiet 2011-2016 ermittelt.

Da die Abschätzung der Folgekosten für das betrachtete Plangebiet – wie dargestellt – vom gewählten Gebietstyp und nicht von einer individuellen Erschließungsplanung des Plange-

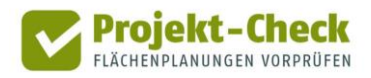

biets ausgeht, ist der dargestellte Vergleich mit dem Bundesschnitt ein Vergleich zwischen dem mittleren Erschließungsaufwand des ausgewählten Gebietstyps (z.B. "Wohngebiet: Einfamilienhäuser auf großen Grundstücken") und dem Bundesschnitt aller neuen Wohnbzw. Gewerbegebiete 2011-2016 (Preisstand wie untersuchte Planung).

Dabei wird deutlich, dass Gebietstypen mit einer geringen Nutzungsdichte (z.B. wenigen Wohnungen pro Hektar Bruttofläche) pro Wohneinheit bzw. Arbeitsplatz deutlich höhere Folgekosten für die Herstellung und dauerhafte Unterhaltung der Erschließungsanlagen erzeugen als Gebietstypen mit höheren Nutzungsdichten. Dies gilt, obwohl bei den Gebietstypen mit höherer Nutzungsdichte von breiteren Straßen, Kanälen und Leitungen ausgegangen wird (vgl. die vorstehende Beschreibung der Schritte 1 und 2).

#### Quellen

#### Verwendete Quellen zur Herleitung der Kennwerte

Die in den vorstehenden fünf Berechnungsschritten verwendeten Kennwerte entstammen einer Kennwertesammlung des Büro Gertz Gutsche Rümenapp, in die eine Vielzahl von Referenzplanungen, GIS-Auswertungen sowie Auswertungen der amtlichen Bau- und Flächenstatistik sowie die Planwerksammlungen einzelner Bundesländer eingeflossen sind.

Die Mehrzahl der Kennwerte wurde dem Werkzeug "FolgekostenSchätzer" entnommen, in das ebenfalls die vorstehende Kennwertsammlung eingeflossen ist. Der "FolgekostenSchätzer" wurde im Rahmen eines BMBF-Projekts entwickelt und durch Mittel und Modellvorhaben der Bundesländer Schleswig-Holstein, Sachsen, Bayern und Brandenburg weiterentwickelt: <u>https://www.was-kostet-mein-baugebiet.de/werkzeuge/folgekostenschaetzer.html</u>.

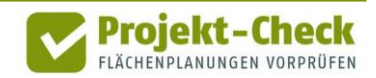

#### **Profi-Check**

### Zusätzliche Auswertungsmöglichkeiten in Profi-Check

Über die vorstehenden Auswertungsmöglichkeiten von Web-Check hinaus bietet Profi-Check die Möglichkeit,

- die Infrastrukturmengen aus einer konkreten Erschließungsplanung abzuleiten sowie
- andere Kostenkennwerte und Kostenaufteilungen zu berücksichtigen.

Genauere Informationen zu Profi-Check finden sich am Ende dieses Dokuments.

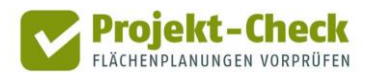

### Kommunale Einnahmen

Inhalt

Die Analyse "Kommunale Einnahmen" ermöglicht eine grobe Abschätzung der zusätzlichen Steuereinnahmen der Gemeinde aufgrund der betrachteten Flächenausweisung.

#### **Nur in Profi-Check**

Die Analyseoption "Kommunale Einnahmen" erfordert einige Berechnungs- und Kontrollschritte sowie zusätzliche Eingaben. Aus diesem Grund ist sie nur in der (ebenfalls kostenfrei zur Verfügung gestellten) Profi-Variante von Projekt-Check enthalten.

Informationen zu Profi-Check finden Sie am Ende dieser Methodikerläuterung sowie unter <u>https://www.projekt-check.de/profi-check</u>.

Um auf diese zusätzliche Auswertungsmöglichkeit hinzuweisen und die Basisinformation aus dem Infobereich (Text und Video) auch in Web-Check zur Verfügung zu stellen, enthält Web-Check für die Nutzungen "Wohnen" und "Gewerbe" auch den Menüpunkt "Kommunale Einnahmen."

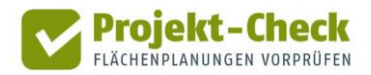

## **Profi-Check**

#### Kostenfreie Profi-Variante

Neben dem Online-Werkzeug Web-Check, auf den sich diese Methodikerläuterung bezieht, gibt es auch eine kostenfreie Profi-Variante für ArcGIS und QGIS namens "Profi-Check" mit einer Vielzahl weitere Auswertungsmöglichkeiten.

Für die Nutzung von Profi-Check wird ein Geoinformationssystem (GIS) benötigt. Es gibt Profi-Check in zwei Varianten:

Profi-Check f
ür ArcGIS

 (ArcGIS ist eine kostenpflichtige GIS-Software der Firma ESRI: <a href="https://www.esri.de/produkte">https://www.esri.de/produkte</a>)

Profi-Check f
ür QGIS

 (QGIS ist eine kostenfreie OpenSource GIS-Software:
 <a href="https://www.qgis.org/de/site/">https://www.qgis.org/de/site/</a>)

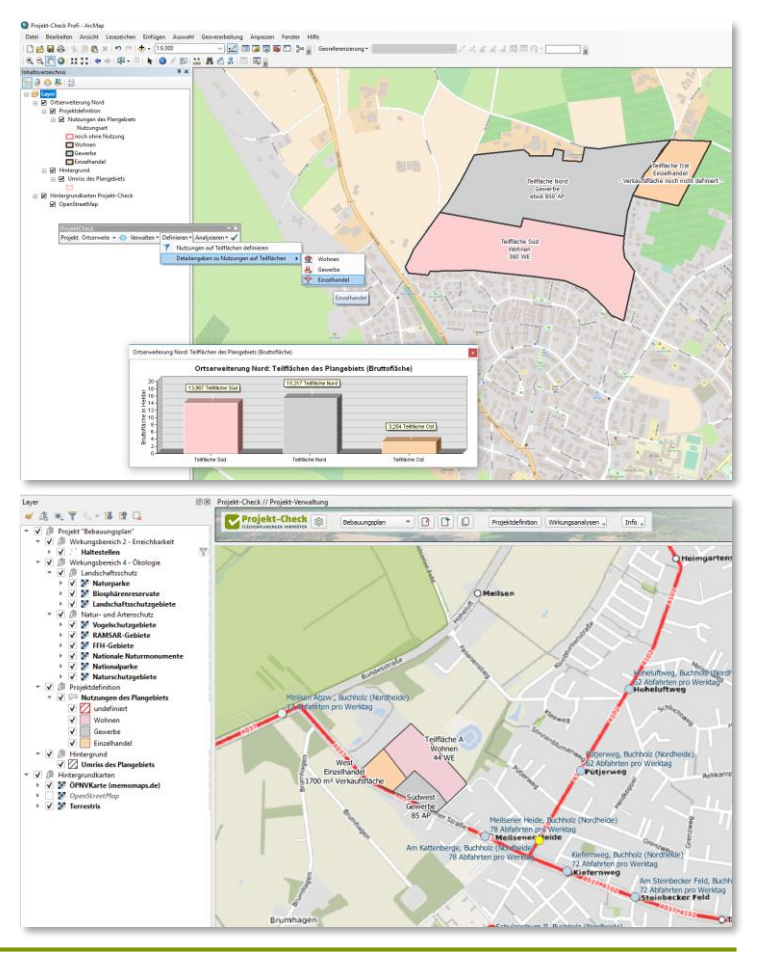

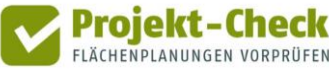

# **Profi-Check (Fortsetzung)**

Zusätzliche Auswertungsmöglichkeiten in Profi-Check

| Analyse                | Zusätzliche Auswertungsmöglichkeiten in Profi-Check                                                                                                |
|------------------------|----------------------------------------------------------------------------------------------------|
| Projektdefinition      | Berücksichtigung unterschiedlicher Teilflächen, auch mit unterschiedlicher<br>Nutzung bzw. Nutzungsdichte                                          |
| Bewohner/innen         | Differenzierung der Haushaltsgröße bei Ein-, Zweifamilien- und Reihenhäusern                                                                       |
| Arbeitsplätze          | Individuelle Festlegung der Flächenanteil der Branchen bei der Schätzung der<br>Zahl der Arbeitsplätze                                             |
| Erreichbarkeit         | Veränderung der Wegzeit der Isochronen, Berechnung gestufter Isochronen,<br>Detaillierte Darstellung und Auswertung der ÖPNV-Erreichbarkeit        |
| Verkehr im Umfeld      | Festlegung von Anbindungspunkten, Schätzung der projektbedingten<br>Zusatzbelastungen im umliegenden Straßennetz                                   |
| Landschaftsschutz      | Verschnitt der anzeigten Schutzgebiete mit eigenen Daten, Anzeige<br>unzerschnittener Naturräume und Wälder                                        |
| Naturschutz            | Abschätzung der Projektwirkungen auf die Leistungsfähigkeit des Bodens,<br>Bewertung einer ressourcensparenden Flächeninanspruchnahme              |
| Hochspannung           | Verschnitt der anzeigten Leitungstrassen mit eigenen Daten                                                                                         |
| Folgekosten            | Detaillierte Erfassung der Infrastrukturmengen auf Basis einer Erschließungs-<br>planung, Anwendung anderer Kostenaufteilungen und Kostenkennwerte |
| Kommunale<br>Einnahmen | Abschätzung der kommunalen Mehreinnahmen aus Grundsteuer, Einkommen-<br>steuer, Familienleistungsausgleich, Gewerbesteuer und Umsatzsteuer.        |
| Standortkonkurrenz     | Modellierung der Veränderung der Kaufkraftströme durch neue oder veränderte Einzelhandelsstandorte                                                 |

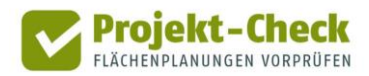

## **Profi-Check (Fortsetzung)**

Weitere Informationen und kostenloser Download Weitere Informationen zu Profi-Check sowie die Möglichkeit zum kostenlosen Download des Add-Ins für ArcGIS bzw. der Erweiterung für QGIS finden sich unter:

https://www.projekt-check.de/profi-check

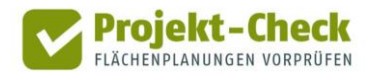

### Impressum

Wer steckt hinter Projekt-Check? Projekt-Check mit seinen Angeboten "Web-Check" und "Profi-Check" wurde durch eine Kooperation der

- HafenCity Universität Hamburg, Fachbereich Stadtplanung <u>www.hcu-hamburg.de/pe</u> und des
- Institut f
  ür Landes- und Stadtentwicklungsforschung (ILS), Dortmund, <u>www.ils-forschung.de</u> mit dem
- Büro Gertz Gutsche Rümenapp (GGR), Hamburg / Berlin, <u>www.ggr-planung.de</u> und

Die Entwicklung von Projekt-Check wurde durch das

Programms "Nachhaltiges Landmanagement"

www.nachhaltiges-landmanagement.de

Bundesministerium für Bildung und Forschung (BMBF)

ubilabs, Hamburg, <u>www.ubilabs.net</u>
 entwickelt und programmiert.

www.bmbf.de im Rahmen des

HCU HafenCity Universität Hamburg

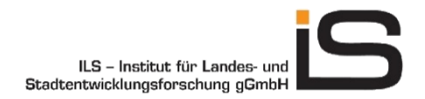

GERTZ GUTSCHE RÜMENAPP Stadtentwicklung und Mobilität Planung Beratung Forschung GbR

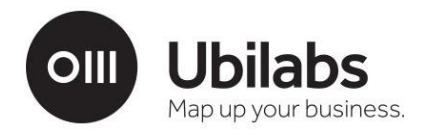

GEFÖRDERT VOM

Bundesministerium für Bildung und Forschung

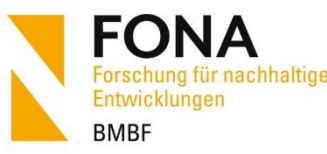

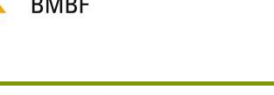

Projekt-Check

<u>www.fona.de</u>

gefördert.